### Sisukord

| Tasaarveldus                                                                      | 3 |
|-----------------------------------------------------------------------------------|---|
| Uue "Tasaarveldus" dokumendi erinevused võrreldes vana "Tasaarveldus" dokumendiga | 3 |
| 1. Tasaarvelduse nupud                                                            | 3 |
| 2. Tasaarvelduse väljad                                                           | 4 |
| 2.1. Päise väljad                                                                 | 4 |
| 2.1. Ridade väljad                                                                | 5 |
| 3. Tasaarveldus valuutas                                                          | 6 |
| 4. Tasumiste tegemisel kliendi võlast hoiatuse andmine                            | 7 |
| 5. Hankijakaardi kliendiga sidumine                                               | 8 |
| 6. Näited                                                                         | 9 |
| 6.1. Mitme dokumendi järjest asetamine                                            | 9 |
| 6.2. Kuidas saan tasaarvelduse dokumendilt saata ingliskeelse väljatrüki ?        | 9 |

## Tasaarveldus

Tasaarveldamist ei teostata, kui hankija ei ole hankija kaardil kliendiga seotud. Reegel kehtib ka siis, kui hankija ja klient on sama registreerimisnumbriga!

Tasaarvelduse dokument asub Raamat > Dokumendid > Tasaarveldus

Tasaarvelduse dokument on mõeldud sama kliendi ja hankija saldoga arvete, ostuarvete ning ettemaksude vahel tasaarvelduste tegemiseks.

Tasaarvelduse dokument eeldab, et hankija ja klient on seotud. Selleks tuleb hankija kaardil ära täita lahter Klient.

# Uue "Tasaarveldus" dokumendi erinevused võrreldes vana "Tasaarveldus" dokumendiga

- Võimaldab tasaarveldada omavahel samas valuutas tehtud ostu-, müügiarveid ja ettemakse
- Valuutas tehtud tasaarveldustel arvutab finantskanne välja valuutakursi kasumid ja kahjumid
- Samal dokumendil saab tasaarveldada eri valuutas olevaid dokumente
- Eri valuutas summade saldod on viidud eraldi saki alla Valuutad
- Lisatud on nii Müügi ettelD kui Ostu ettelD väljad
- Lisatud on algdokumendi aeg väli

### 1. Tasaarvelduse nupud

### Vana kujundus

| Sule Uus Jäta     | Koopia <mark>Kustuta</mark> Kinnita | Salvesta Trüki Meil 🗍 F | << >>           | Olek: Vaata |
|-------------------|-------------------------------------|-------------------------|-----------------|-------------|
| Number 100014     | Aeg 15.06.2022 10:21                | Ostuarvete summa        | 186.23          |             |
| Kasutaja          | Kommentaar                          | Müügiarvete summa       | 186.23          |             |
|                   |                                     | Vahe                    | 0.00            |             |
| Klient 1005       | Hankija 1010                        | Nimi                    | Arvutikaubad As |             |
| Viimati muutis: 1 | 15.06.2022 10:21:29                 |                         |                 |             |

### Uus kujundus

| 🖰 Uus 🔻 🗇 Salvesta        | 🗸 Kinnita  | 💼 Kopeeri  | 🗕 🛞 Jäta     | 前 Kustuta | AVA | 🖉 Manused | 🖸 Meili  | - 6  | )Trüki 🔫 |                                           | ېر |
|---------------------------|------------|------------|--------------|-----------|-----|-----------|----------|------|----------|-------------------------------------------|----|
| Tasaarveldus <sup>-</sup> | 100014 💽   | Kinnitatud |              |           |     |           |          |      |          | Viimati muutis (18.01.2023 kell 18:03:08) |    |
| Seotud dokumendid: kan    | ne         |            |              |           |     |           |          |      |          |                                           |    |
| Number                    | Hankija    | P          | Hankija nimi |           |     |           | Ostu sum | nma  |          | ų                                         |    |
| 100014                    | 1010       | Q          | Arvutikaubad | AS        |     |           |          |      | 186.23   |                                           |    |
| Aeg                       | Klient     | P          | Kliendi nimi |           |     |           | Müügi su | umma |          |                                           |    |
| 15.06.2022 10:21          | 1005       | Q          | Arvutikaubad | AS        |     |           |          |      | 186.23   |                                           |    |
| Kasutaja 🖉                | Kommentaar |            |              |           |     |           | Vahe     |      |          |                                           |    |
| Q                         |            |            |              |           |     |           |          |      | 0.00     |                                           |    |

- **Uus** avab uue täitmata dokumendi. Kontrollib eelnevalt, kas eelmine dokument sisaldab salvestamata muudatusi.
- Salvesta salvestab dokumendi
- **Kopeeri** teeb dokumendist koopia. St. avab uue dokumendi, mille enamik välju on täidetud nii nagu alusdokumendil. Kuupäevaks pakutakse koopia tegemise kuupäev.
- Jäta katkestab dokumendi täitmise ilma salvestamata.

- Kustuta võimaldab kinnitamata dokumenti kustutada
- **Kinnita** kinnitab dokumendi kui järgi vajutada kohe salvesta. Kinnitamise tulemusena tekib automaatselt tasaarveldusega seotud seotud finantskanne.
- Manused võimaldab dokumendiga siduda faile ehk manustada seotud dokumendi.
- Meili saadab väljatrüki e-mailiga. Juhul, kui on seadistatud erinevaid väljatrüki vorme, siis tuleb vajutada Meili nupule parema hiireklahviga, mis avab rippmenüü, kust saab valida erinevaid maili kujundusi. Kui väljatrüki vormi valida, siis kõigepealt küsitakse e-maili aadressi ning alles siis saab väljatrüki vormi valida.
- **Trüki** trükib dokumendi väljundvormi. Peale Trüki vajutamist näidatakse põgusalt dokumendi eelvaadet ja avatakse printeri valiku aken.
- Ava avab kinnitatud dokumendi.

### 2. Tasaarvelduse väljad

### 2.1. Päise väljad

#### Vana kujundus

| Sule Uus Jäta   | n Koopia       | Kustuta Kinnita   | a Salvesta | Trüki Meil     | ÛF        | << >>        | Olek: Vaata |     |       |      | 2       | Dokumendist on olemas uus kujundus. 🛱 Proo |
|-----------------|----------------|-------------------|------------|----------------|-----------|--------------|-------------|-----|-------|------|---------|--------------------------------------------|
| Number 100014   | А              | eg 15.06.2022 10: | 2.         | Ostuarvete su  | imma      | 186.23       | 3           |     |       |      |         |                                            |
| Kasutaja        | Kommenta       | aar               |            | Müügiarvete su | imma      | 186.23       | 3           |     |       |      |         |                                            |
|                 |                |                   |            |                | Vahe      | 0.00         | )           |     |       |      |         |                                            |
| Klient 1005     | Hank           | cija 1010         |            |                | Nimi Arvu | itikaubad As |             |     |       |      |         |                                            |
| Viimati muutis: | 15.06.2022 10: | 21:29             |            |                |           |              |             |     |       |      |         |                                            |
|                 |                |                   |            |                |           |              |             |     |       |      |         |                                            |
| NR Ostuarve     | Hankija arve   | Müügiarve         | Summa ost  | Summa müük     | Valuuta   | Kurss        | Objekt      | Pro | ojekt | Baas |         |                                            |
| 1 100055        | 123            |                   | 186.23     |                | EUR       |              | 1 LADU      |     |       |      | 186.23  |                                            |
| 2               |                |                   |            | -105.93        | EUR       |              | 1           |     |       |      | -105.93 |                                            |
| 3               |                | 100046            |            | 94.16          | EUR       |              | 1 LADU      |     |       |      | 94.16   |                                            |
| 4               |                | 100059            |            | 198            | EUR       |              | 1 LADU      |     |       |      | 198.00  |                                            |
|                 |                |                   |            |                |           |              |             |     |       |      |         |                                            |

### Uus kujundus

| 🕒 Uus      | - 🏫 Salvesta           | 🗸 Kinnita 📲   | Kopeeri    | 🕶 🛞 Jäta   K    | ustuta AVA  | 🖉 Manused    | 🕑 Meili 👻 🤉 | 🗟 Trüki 🝷    |           |     |               |            |                  |                        |              | &         | vanale vaatele 🛛 🔲 |
|------------|------------------------|---------------|------------|-----------------|-------------|--------------|-------------|--------------|-----------|-----|---------------|------------|------------------|------------------------|--------------|-----------|--------------------|
| Tasaa      | rveldus 1              | 00014 📧       | nitatud    |                 |             |              |             |              |           |     | Viim          | ati muutis | (18.01.2023 kell | 18:03:08)              |              |           |                    |
| Seotud do  | kumendid: <b>kan</b> ı | ie            |            |                 |             |              |             |              |           |     |               |            |                  |                        |              |           |                    |
| Number     |                        | Hankiis       | ~ 1        | Jankija nimi    |             |              | Octu cumma  |              |           |     |               |            |                  | 6                      |              |           |                    |
| Number     |                        | напкіја       | 0          | tankija nimi    |             |              | Ostu summa  |              |           |     |               |            |                  | <i>p</i>               |              |           |                    |
|            | 100014                 | 1010          | Q          | Arvutikaubad AS |             |              |             | 186.23       |           |     |               |            |                  |                        |              |           |                    |
| Aeg        |                        | Klient        | 0          | (liendi nimi    |             |              | Müügi summa |              |           |     |               |            |                  |                        |              |           |                    |
| 15.06.20   | 22 10:21 🛗             | 1005          | Q /        | Arvutikaubad AS |             |              |             | 186.23       |           |     |               |            |                  |                        |              |           |                    |
| Kasutaja   | P                      | Kommentaar    |            |                 |             |              | Vahe        | 0.00         |           |     |               |            |                  |                        |              |           |                    |
|            | ~                      |               |            |                 |             |              |             | 0.00         |           |     |               |            |                  |                        |              |           |                    |
| Arved      | Valuated               |               |            |                 |             |              |             |              |           |     |               |            |                  |                        |              |           |                    |
| Arrea      | valutata               |               |            |                 |             |              |             |              |           |     |               |            |                  |                        |              |           |                    |
| Kopeeri    | valitud Kustut         | a valitud Mas | sasetaja   |                 |             |              |             |              |           |     |               |            |                  |                        |              | 8         |                    |
| Nr $\land$ | 🤇 🎤 Ostuarve           | Hankija arve  | ≁ Ostu ett | elD 🖗 🛛 Aeg     | ≁ Müügiarve | Müügi ettelD | 🖉 Summa ost | ۶ Summa müük | ≁ Valuuta | ۶ K | urss 🦻 Objekt | Projekt    | Algdok kurss     | <sup>6</sup> Summa alç | Baasvaluutas | Kursivahe |                    |
|            | > Otsi Q               | > Otsi        | > Otsi     | Q → Otsi 🛛 🛗    | > otsi 🔍 Q  | > otsi Q     | > Otsi      | > Otsi       | > Otsi    | >   | otsi > ot Q   | > ot: Q    | > Otsi           | Otsi 🔿                 | Otsi         | Otsi      |                    |
| = 8        | 1 10005                | 123           |            | 20.07.2021      |             |              | 186.23      |              | EUR       |     | 1 LADU        |            | 1                | 186.23                 | 186.23       | 0.00      |                    |
| = 8        | 2                      |               |            |                 |             |              |             | -105.93      | EUR       |     | 1             |            | 1                | -105.93                | -105.93      | 0.00      |                    |
| = 8        | 3                      |               |            | 3.07.2021 11:42 | 100046      |              |             | 94.16        | EUR       |     | 1 LADU        |            | 1                | 94.16                  | 94.16        | 0.00      |                    |
| = 8        | 4                      |               |            | 23.07.2021      | 100059      |              |             | 198.00       | EUR       |     | 1 LADU        |            | 1                | 198.00                 | 198.00       | 0.00      |                    |

- Number dokumendi number. Uut dokumenti avades näidatakse seal numbriseeria tähist. Vajadusel saab topeltklõpsuga või Ctrl+Enter abil avada numbriseeriate registri ning sobiva seeria valida
- Hankija hankija kood, kelle ostuarveid on vaja tasaarveldada
- Hankija nimi hankija nimi, täidetakse hankija asetamisel dokumendile
- Ostuarvete summa/Ostu summa arvutatakse kokku dokumendi ridadelt ostuarvete summa
- Aeg dokumendi kuupäev
- Klient kliendi kood, kelle müügiarveid on vaja tasaarveldada. Kui hankija kaardil on täidetud väli Klient, siis ei pea tasaarvelduse dokumendi päises klienti täitma, vaid see täidetakse automaatselt hankija välja täitmisel
- Kliendi nimi kliendi nimi, täidetakse kliendi asetamisel dokumendile

- Müügiarvete summa/Müügi summa arvutatakse kokku dokumendi ridadelt müügiarvete summa (vana kujundus)
- Kasutaja dokumendi koostaja
- Kommentaar dokumendi kommentaar
- Vahe näitab ostuarvete ja müügiarvete summade erinevust

### 2.1. Ridade väljad

#### Vana kujundus

Dokumendi ridadel on esimese nupu all tulbad:

| NR Ostuarve         Hankija arve         Müügiarve         Summa ost         Summa müük         Valuuta         Kurss         Objekt         Projekt         Baas           1         100064         54321         100067         EUR         1         1200         1200         1200         1200         1200         1200         1200         1200         1200         1200         1200         1200         1200         1200         1200         1200         1200         1200         1200         1200         1200         1200         1200         1200         1200         1200         1200         1200         1200         1200         1200         1200         1200         1200         1200         1200         1200         1200         1200         1200         1200         1200         1200         1200         1200         1200         1200         1200         1200         1200         1200         1200         1200         1200         1200         1200         1200         1200         1200         1200         1200         1200         1200         1200         1200         1200         1200         1200         1200         1200         1200         1200         1200         1200 <th></th> <th></th> <th></th> <th></th> <th></th> <th></th> <th></th> <th></th> <th></th> <th></th> <th></th> |    |            |              |           |           |            |         |       |        |         |        |
|----------------------------------------------------------------------------------------------------|----|------------|--------------|-----------|-----------|------------|---------|-------|--------|---------|--------|
| 1         100064         54321         1200         EUR         1         1200.0           2         100067         1200         EUR         1         1200.0                                                                                                    | NF | R Ostuarve | Hankija arve | Müügiarve | Summa ost | Summa müük | Valuuta | Kurss | Objekt | Projekt | Baas   |
| 2 100067 1200 EUR 1 1200.0                                                                                                    | 1  | 1 100064   | 54321        |           | 1200      |            | EUR     |       | 1      |         | 1200.0 |
|                                                                                                    | 2  | 2          |              | 100067    |           | 1200       | EUR     |       | 1      |         | 1200.0 |

Dokumendi ridade teise nupu all on näidatud täiendavad tulbad valuutakursi erinevustest tekkivate kursivahede kohta:

|             | $\bigcirc$   |           |           |            |         |          |        |         |        |              |           |           |
|-------------|--------------|-----------|-----------|------------|---------|----------|--------|---------|--------|--------------|-----------|-----------|
| NR Ostuarve | Hankija arve | Müügiarve | Summa ost | Summa müük | Valuuta | Kurss    | Objekt | Projekt | Baas   | Algdok kurss | Summa alg | Kursivahe |
| 1 100065    | 543212       |           | 1200      |            | USD     | 0.840972 |        |         | 1009.1 | 0.814929509  | 977.9154  | 31.251200 |
| 2           |              | 100068    |           | 1200       | USD     | 0.840972 |        |         | 1009.1 | 0.829668962  | 995.6028  | 13.563800 |

### Uus kujundus

#### Tulp Arved

| Arve | ed         | Valuutad  |          |                |      |            |   |           |         |      |           |   |       |          |         |   |              |      |            |              |            |              |                 |              |     |   |
|------|------------|-----------|----------|----------------|------|------------|---|-----------|---------|------|-----------|---|-------|----------|---------|---|--------------|------|------------|--------------|------------|--------------|-----------------|--------------|-----|---|
| Коре | eri valitı | ud Kustut | a valitu | ud Massasetaj  | a    |            |   |           |         |      |           |   |       |          |         |   |              |      |            |              |            |              | $\otimes$       | <b>X</b> [23 |     | ۶ |
| Nr   | <b>~</b> □ | ۶ Ostu    | arve     | 🖗 Hankija arve | ۶    | /lüügiarve | ۶ | Summa ost | ۶ Summa | müük | ≁ Valuuta | ۶ | Kurss | ≁ Objekt | Projekt | ۶ | Algdok kurss | ⊬ Su | umma alg 🦻 | Baasvaluutas | ≁ Kursivah | 🤌 Ostu ettel | D 🤌 Müügi ettel | D ×          | Aeg | - |
|      |            | > Otsi    | Q        | > Otsi         | > 01 | tsi Q      | > | Otsi      | >       | Otsi | > Otsi    | > | Otsi  | > Otsi   | > Otsi  |   | Otsi         |      | Otsi )     | Otsi         | > Otsi     | > Otsi C     | () Otsi ⊂       | ک <          |     |   |
| = :: | 1          |           |          |                |      |            |   |           |         |      |           |   |       |          |         |   |              |      |            | 0.00         | 0.00       |              |                 |              |     |   |
| = #  | 2          |           |          |                |      |            |   |           |         |      |           |   |       |          |         |   |              |      |            | 0.00         | 0.00       |              |                 |              |     |   |

- Ostuarve ostuarve nr, asetatakse numbri sisestamise või otsingu kaudu
- Hankija arve hankija arve nr ostuarvelt, täidetakse ostuarve asetamisel automaatselt
- Müügiarve arve nr, asetatakse numbri sisestamise või otsingu kaudu
- **Summa ost** tasaarveldusele sisestatud ostuarvete saldode summad. Asetamisel täidetakse see lahter dokumendi saldoga, mille võib käsitsi ise üle kirjutada, aga ei ole lubatud kirjutada suuremat summat, kui on dokumendi saldo.
- **Summa müük** tasaarveldusele sisestatud müügiarvete saldode summad. Asetamisel täidetakse see lahter dokumendi saldoga, mille võib käsitsi ise üle kirjutada, aga ei ole lubatud kirjutada suuremat summat, kui on dokumendi saldo.
- Valuuta tasaarveldatava ostu-/müügiarve valuuta
- **Kurss** tasaarvelduse dokumendi kuupäevaga vastava rea valuuta kurss, võimalik käsitsi kirjutada kokkuleppekurss kliendi/hankijaga.
- Objekt võetakse tasaarveldusse valitud dokumentide päistest, ei ole muudetav
- Projekt võetakse tasaarveldusse valitud dokumentide päistest, ei ole muudetav
- Baas arvutatakse rea summa baasvaluutas väljal kurss oleva väärtuse alusel
- Algdok kurss näitab vastava rea algdokumendi kurssi
- Summa alg näitab vastava rea summat baasvaluutas, ehk vastava rea summa valuutas korrutatud Algdok kurss välja sisuga
- Baasvaluutas uuel dokumendil
- Kursivahe näitab vahet Baas miinus Summa alg
- Ostu ettelD uuel dokumendil
- Müügi ettelD uuel dokumendil

• Aeg - tasaarveldatava dokumendi aeg (uuel dokumendil)

#### Tulp Valuutad

| Arved   |        | Valuutad    |      |            |   |             |   |      |   |                  |   |                   |   |                     |  |
|---------|--------|-------------|------|------------|---|-------------|---|------|---|------------------|---|-------------------|---|---------------------|--|
| Kopeeri | i vali | tud Kustuta | a va | litud      |   |             |   |      |   |                  |   |                   |   | × ×                 |  |
| Nr 🔿    |        | Valuuta     | Ļ    | Ostu summa | Ļ | Müügi summa | ç | Vahe | Ļ | Ost baasvaluutas | Ļ | Müük baasvaluutas | Ļ | ۶ Vahe baasvaluutas |  |
|         |        | ) Otsi 🛛 Q  |      | Otsi       |   | Otsi        |   | Otsi |   | Otsi             |   | Otsi              |   | Otsi                |  |
|         | 1      | USD         |      | 1200.00    |   | 1200.00     |   | 0.00 |   | 1009.17          |   | 1009.17           |   | 0.00                |  |

- Valuuta tasaarveldatavate dokumentide summa kokku (uuel dokumendil)
- Ostuarvete summa tasaarveldatavate ostudokumentide summa kokku uuel dokumendil
- Müügiarvete summa tasaarveldatavate müügiarvete ja müügiettemaksude summa kokku uuel dokumendil
- Vahe uuel dokumendil
- Ost baasvaluutas uuel dokumendil
- Müük baasvaluutas uuel dokumendil
- Vahe baasvaluutas uuel dokumendil

### 3. Tasaarveldus valuutas

Dokumendi päisesse arvutatakse ridadelt kokku ostuarvete ja müügiarvete summad ning nende vahe. Üldjuhul tuleb tasaarvelduse dokumendi ridadele sisestada summad nii, et päises oleks vahe null.

Kui dokumendi ridadel on dokumendid ainult EUR valuutas (ehk baasvaluutas), siis sellisel juhul arvutatakse päisesse kokku summad ainult eurodes.

**Vanas kujunduses** - juhul kui tasaarvelduse dokumendi ridadel on dokumente ka teises valuutas, siis tekivad päisesse baasvaluuta summade kõrvale täiendavad tulbad vastavas valuutas kokku summade näitamiseks.

| Sule    | Uus Jäta | Koopia Ku  | ustuta Kinnita | Salvesta Trüki 🗍 <b>F</b> | <<   | Olek:           | Vaata |      |
|---------|----------|------------|----------------|---------------------------|------|-----------------|-------|------|
| Numbe   | r 100002 | Aeg        | 31.07.2021     | Ostuarvete si             | umma | 1009.17         | USD   | 1200 |
| Kasutaj | a SUPER  | Kommentaar |                | Müügiarvete su            | umma | 1009.17         | USD   | 1200 |
|         |          |            |                |                           | Vahe | 0.00            | USD   | 0    |
| Klier   | nt 59    | Hankija    | 1012           |                           | Nimi | Osaühing Direct | 0     |      |
|         |          |            |                |                           |      |                 |       |      |

**Uues kujunduses** - juhul kui tasaarvelduse dokumendi ridadel on dokumente ka teises valuutas, siis **Valuutad** sakki read kus on kõikide valuutade summad kokku.

| Arved   |     | Valuutad            |       |            |                |             |    |              |   |                  |    |                   |    |                   |
|---------|-----|---------------------|-------|------------|----------------|-------------|----|--------------|---|------------------|----|-------------------|----|-------------------|
| Kopeeri | val | itud Kustuta        | a val | itud       |                |             |    |              |   |                  |    |                   |    |                   |
| Nr ^ [  |     | 🔑 Valuuta           | "C    | Ostu summa | ₽ <sup>C</sup> | Müügi summa | ,, | ۶ کې<br>Vahe | ŗ | Ost baasvaluutas | "C | Müük baasvaluutas | "C | Vahe baasvaluutas |
|         |     | > <sub>Otsi</sub> Q | >[    | Otsi       | >[             | Otsi        |    | Otsi         |   | Otsi             |    | Otsi              | >[ | Otsi              |
|         | 1   | EUR                 |       | 1000.00    |                | 1000.00     |    | 0.0          | ) | 1000.00          |    | 1000.00           |    | 0.00              |
|         | 2   | USD                 |       | 1000.00    |                | 1000.00     |    | 0.0          | ) | 937.56           |    | 937.56            |    | 0.00              |

Tasaarvelduse dokumendi kinnitamisel tekib finantskanne vastavalt tasaarveldusele kantud ostuarvete ja müügiarvete päiste finantskontodele nagu oleks tehtud tasumise/laekumise kanne. Mingit vahekontot ei ole vaja kasutada. Juhul, kui tasaarveldusse on lisatud ka ettemaksude saldosid, siis konteeritakse need analoogselt laekumistel või tasumistel ettemaksude kinni kandmisele. Ridadelt tekkivad kursivahed konteeritakse süsteemiseadistustes määratud kontodele "Valuutakursi kasum (ost/müük)" ja "Valuutakursi kahjum (ost/müük)".

Vana kujundus

| 🜔 < <: Tasaarveldus 🗸         | 3 - Google Chro | me             |                 |             |          |               |          |         |                |                    |              |               |              | đ         |
|-------------------------------|-----------------|----------------|-----------------|-------------|----------|---------------|----------|---------|----------------|--------------------|--------------|---------------|--------------|-----------|
| login.directo.e               | e/ocra_directo  | o/fin_tasaa    | arveldus.asp?nu | mber=100057 |          |               |          |         |                |                    |              |               |              |           |
| Seonduv kanne                 |                 |                |                 |             |          |               |          |         |                | Do                 | kumendist on | olemas uus ku | ijundus. ≓ P | roovi uut |
| Sule Uus Jäta                 | Koopia          | Trüki Netting  | Tasaarveldus 🥼  | F AVA <     | < >> (   | Olek: Kinnita | atud     |         |                |                    |              | 2             |              |           |
| Number 100057                 | ļ.              | Aeg 15.01.2023 |                 | Ostu summa  | ę        | 924.73 USD    | 1000     |         |                |                    |              |               |              |           |
| Kasutaja JANE                 | Komment         | aar            |                 | Müügi summa | 9        | 924.73 USD    | 1000     |         |                |                    |              |               |              |           |
|                               |                 |                |                 | Vahe        |          | 0.00 USD      | 0        |         |                |                    |              |               |              |           |
| Klient 2009                   | Han             | kija 1166      |                 | Nimi        | Roosa Pa | nter OÜ       |          |         |                |                    |              |               |              |           |
| Viimati muutis:               | 18.01.2023 18:2 | 29:08          |                 |             |          |               |          |         |                |                    |              |               |              |           |
| 0                             |                 |                |                 |             |          |               |          |         |                |                    |              |               |              |           |
| NR Ostuarve                   | Hankija arve    | Müügiarve      | Summa ost       | Summa müük  | Valuuta  | Kurss         | Objekt   | Projekt | Baas           | Algdok kurss       | Summa alg    | Kursivahe     |              |           |
| 1 100716                      | 234             |                | 1000            | )           | USD      | 0.924727      | TOOTMINE |         | 924.73         | 0.937558597        | 937.56       | -12.82999!    |              |           |
| 2                             |                 | 100384         |                 | 1000        | USD      | 0.924727      |          |         | 924.73         | 1.008674602        | 1008.67      | -83.93999!    |              |           |
| Uus kujun                     | dus             |                |                 |             |          |               |          |         |                |                    |              |               |              |           |
| <b>Tasaarveldus</b>           | 100057 📧        | nnitatud       |                 |             |          |               |          |         | Viimati muutis | (18.01.2023 kell 1 | 8:29:08)     |               |              |           |
| Seotud dokumendid: <u>kan</u> | ne              |                |                 |             |          |               |          |         |                |                    |              |               |              |           |
| Number                        | Hankija         | 🖉 Hankija      | nimi            |             | Ostu su  | mma           |          |         |                |                    | p.           |               |              |           |
| 100057                        | 1166            | Q Roosa F      | Panter OÜ       |             |          | 924.7         | 3        |         |                |                    |              |               |              |           |
| Aeg                           | Klient          | 🖉 🛛 Kliendi i  | nimi            |             | Müügi :  | summa         |          |         |                |                    |              |               |              |           |
| 15.01.2023                    | 2009            | Q Roosa F      | Panter OÜ       |             |          | 924.7         | 3        |         |                |                    |              |               |              |           |
| Kasutaja 🖉                    | Kommentaar      |                |                 |             | Vahe     |               |          |         |                |                    |              |               |              |           |
| Q                             |                 |                |                 |             |          | 0.0           | 0        |         |                |                    |              |               |              |           |
| Arved Valuutad                |                 |                |                 |             |          |               |          |         |                |                    |              |               |              |           |
|                               |                 |                |                 |             |          |               |          |         |                |                    |              |               |              |           |

| > Otsi         Q         > Otsi         Q         > Otsi         Q         > Otsi         Q         > Otsi         Q         > Otsi         Q         > Otsi         Q         > Otsi         Q         > Otsi         Q         > Otsi         Q         Otsi         Q         Otsi         Q | Nr 🔿 🗌  | د<br>Ostuar | ve 🦻 Hankija arve | ≁ Ostu et | telD | , ۷    | Aeg  | Müügiar | ve 🗸 | Müügi ettelD | ₽ S | iumma ost | ≁ Su | mma müük | 🖉 Valuuta | ۶ | Kurss       | ۶    | Objekt | ⊮ Pr | ojekt | Algdok kurss | 🖌 Summa alg | 4 | Baasvaluutas | ≁ Kurs | ivahe  |
|----------------------------------------------------------------------------------------------------|---------|-------------|-------------------|-----------|------|--------|------|---------|------|--------------|-----|-----------|------|----------|-----------|---|-------------|------|--------|------|-------|--------------|-------------|---|--------------|--------|--------|
| E 1 100716 234 31.12.2022 1000.00 USD 0.924727205 TOOTMINE 0.937558597 937.56 924.73 -12.                                                                                                    |         | > Otsi (    | Q → Otsi          | > Otsi    | Q    | > Otsi | Ċ    | > Otsi  | 2:   | > otsi Q     | >   | Otsi      | >    | Otsi     | > Otsi    | > | Otsi        | > 0  | ot Q   | > Ot | Q     | Otsi         | Otsi        |   | Otsi         |        | Otsi   |
|                                                                                                    | ≡ 8 – 1 | 1007        | 16 234            |           |      | 31.12. | 2022 |         |      |              |     | 1000.00   |      |          | USD       |   | 0.924727205 | 5 то | OTMINE |      |       | 0.93755859   | 937.5       | 6 | 924.73       |        | -12.83 |
| E 2 31.10.2022 100384 1000.00 USD 0.924727205 1.008674602 1008.67 924.73 -83.2                                                                                                    | ≡       |             |                   |           |      | 31.10. | 2022 | 1003    | 84   |              |     |           |      | 1000.00  | USD       |   | 0.924727205 | 5    |        |      |       | 1.008674602  | 1008.6      | 7 | 924.73       |        | -83.95 |

#### Finantskanne:

| Finar  | nts - kai   | nne TA       | SA: 100057         | Salvesta     | tud                                                 |   |        |           |         |            | Viimat    | i muutis 📕  | (18.01.2023 kell 18: | 29:08) 🧐    |                   |                  |
|--------|-------------|--------------|--------------------|--------------|-----------------------------------------------------|---|--------|-----------|---------|------------|-----------|-------------|----------------------|-------------|-------------------|------------------|
| Tüüp   | Number      |              | Aeg                |              | Seletus                                             |   |        |           |         |            |           |             |                      | y.          |                   |                  |
| TASA   |             | 10005        | 7 15.01.2023       | <b></b>      |                                                     |   |        |           |         |            |           |             |                      |             |                   |                  |
| Vahe   | Deebet      |              | Kreedit            |              |                                                     |   |        |           |         |            |           |             |                      |             |                   |                  |
|        | 0           | 1021.5       | 1                  | 1021.51      |                                                     |   |        |           |         |            |           |             |                      |             |                   |                  |
| Kopeer | valitud Kus | tuta valitud | Massasetaja        | Aseta rets   | ept ] Jaga ressurssidelt                            |   |        |           |         |            |           |             |                      |             | $\boxed{\otimes}$ | ত <b>x</b> = = ४ |
| Nr 🔿   | Konto       | > Objektic   | ⊁ Sisu             |              |                                                     | Ļ | Deebet | ≁ Kreedit | Hankija | n ≁ Klient | ≁ Valuuta | Val. deebet | Val. kreedit         | Kurss       | ۶ Aeg             |                  |
|        | > or Q      | > 01 Q       | > Otsi             |              |                                                     | > | Otsi   | > Otsi    | >0 Q    | >c Q       | > ot Q    | > Otsi      | > Otsi               | > Otsi      | ) Otsi 🗰          |                  |
| = 8    | 1 212211    | TOOTMINE     | 100716 Hankijatele | tasumata ar  | ved                                                 |   | 937.56 |           | 1166    |            | USD       | 1000.00     | )                    | 0.937558597 |                   |                  |
| = 8    | 2 113101    |              | 100384 Nõuded ost  | tjate vastu  |                                                     |   |        | 1008.67   |         | 2009       | USD       |             | 1000.00              | 1.008674602 |                   |                  |
| = 8    | 3 423001    | TOOTMINE     | 100716 Kasum valu  | utakursi mui | utusest ostjate nõuetelt ja tarnijate kohutustelt   |   |        | 12.83     | 1166    |            | EUR       |             | 12.83                | 1           |                   |                  |
| = 8    | 4 562401    |              | 100384 Kahjum valu | uutakursi mu | utustest ostjate nõuetelt ja tarnijate kohustustelt |   | 83.95  |           |         | 2009       | EUR       | 83.95       |                      | 1           |                   |                  |
| = #    | 5 529901    |              | Ümarduse kulu      |              |                                                     |   |        | 0.01      |         |            | EUR       |             | 0.01                 | 1           |                   |                  |

### 4. Tasumiste tegemisel kliendi võlast hoiatuse andmine

Selleks, et vältida olukordasid, kus hankijale tasutakse ostuarve eest, kui samal ajal see hankija on kliendina teile ka ise võlgu, on lisatud täiendav süsteemiseadistus Tasumise seadistuste blokis: Hoiatab tasumisel kliendi laekumata arvetest - EI/JAH. See seadistus on soovitav panna JAH.

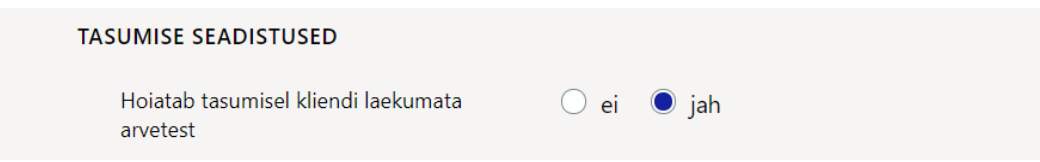

Kui see seadistus on JAH peal, siis hankija arve tasumisele asetamisel (k.a. Tasumisennustuse aruande kaudu), kuvatakse ekraanile alljärgnev hoiatus ning kasutaja saab seejärel otsustada, kas ta ikka tahab seda tasumist teha või soovib teha hoopis tasaarvelduse.

#### Vana kujundus

| 🖒 <<: Tasumine 100011 <sub>va</sub> - Work - Microsoft Edge                                                                                                    |                                                                                     |                                                      |                 |                                  |                                                        | - 0                                        |
|----------------------------------------------------------------------------------------------------|-------------------------------------------------------------------------------------|------------------------------------------------------|-----------------|----------------------------------|--------------------------------------------------------|--------------------------------------------|
| https://login.directo.ee/ocra_directo/or_tasumine.asp?number=100011                                                                                                    |                                                                                     |                                                      |                 |                                  |                                                        | A                                          |
| Sule         Uus         Koopia         Jäta         Kustuta         Kinnita         Salvesta         SEPA E           Number         100011         Aeg         31.07.2021         Image: Commentary Costiling Directo         Image: Commentary Costiling Directo         Image: Commentary Cost | login.directo.ee says<br>Hankijal 1012 Directo OÜ o<br>soovite ikkagi selle hankija | on kliendina üleval saldo 127973.9<br>arvet tasuda ? | 5. Kas asu<br>V | Dok<br>utud 1200.01<br>Vahe 0.01 | umendist on olemas uus kuju<br>) Tasutud valuutas<br>) | ndus. <mark>≓ Proovi uut</mark><br>1200.00 |
| Viimati muutis. 15.08.2021 16:54:44<br>Pangaväljavõtted: -                                                                                                    |                                                                                     |                                                      |                 |                                  |                                                        |                                            |
| NR Ostuarve nr         Hankija         Nimi pangas         Selgitus           1 100064         1012         Osaühing Directo         2           2         3         3         3                                                                                                    | Objekt Projekt                                                                      | Hankija arve<br>54321                                | Viitenumber     | Pangakor<br>123456               | nto/IBAN Val.<br>EUF                                   | P Kurss P                                  |

### Uus kujundus

| 👌 Uus 🔻 🗇 Salv    | esta 🗸 Kinnita 🛛     | 🗎 Kopeeri 🝷 🛞 Jät | a 前 Kustuta    | Manused  | •••       |          |                          | ≓ L                   | ülitu vanale vaa | atele 🎤 🔳             |
|-------------------|----------------------|-------------------|----------------|----------|-----------|----------|--------------------------|-----------------------|------------------|-----------------------|
| Tasumine 10       | 00011 Mustand        |                   |                |          |           | -        |                          | Viimati mu            | utis (15.0       | 8.2021 kell 16:54:44) |
| Number            | Aeg                  | Viide             | Ostuarved      | Tasut    | ud        | Tasu 💧   | Hankijal 1<br>saldo 1279 | 012 Directo<br>973.95 | o OÜ on klien    | dina üleval           |
| 100011            | 31.07.2021           |                   |                | 0        |           |          | 0                        |                       |                  |                       |
| Kommentaar        |                      |                   | Objekt         | Proje    | kt        | Kasutaja | ¢ V                      | ahe                   |                  |                       |
| Directo OU        |                      |                   |                | Q        | Q         |          | Q                        |                       | 0.00             |                       |
| Kopeeri valitud K | ustuta valitud Ma    | sasetaja          |                |          |           |          |                          |                       | $\otimes$        | K 📃 🖉 🗡               |
| Nr 🗠 🖉 🖉 O        | stuarve nr 🤌 Hankija | 🤌 Nimi pangas     | 🥕 Hankija arve | 🥕 Objekt | 🖉 Projekt | 🎤 Val. P | 🤌 Summa P                | 🤌 EttelD              | Kurss P          | 🕗 Hankija summ        |
| > Otsi            | Q > Otsi             | Q > Otsi          | > Otsi         | > Otsi Q | > Otsi Q  | > Otsi Q | > Otsi                   | > Ot Q                | > Otsi Q         | > Ots                 |
| ≡                 | 1012                 | Directo OÜ        |                |          |           | EUR      |                          |                       | 1                |                       |
| ≡                 |                      |                   |                |          |           |          |                          |                       |                  |                       |

### 5. Hankijakaardi kliendiga sidumine

| <ul> <li>Üldinfo</li> </ul> | OKon       | itaktid  | O Pangakontod       | O Tegevused O M            | luutused | O Automaatika | O Transport  | Hankija kaart    |           |
|-----------------------------|------------|----------|---------------------|----------------------------|----------|---------------|--------------|------------------|-----------|
|                             | Kood       | 1012     | Klass               | Objekt                     | Ladu     | таа           | p Ettevõte V |                  | ] Suletud |
|                             | Nimi       | Osaüh    | ing Directo         |                            |          |               |              |                  |           |
|                             | Tänav      | Mõisa    | tn 4                |                            |          |               |              |                  |           |
| Inde                        | eks, linn  | 13522    | Haabersti linnaosa, | Tallinn, Harju maakond     |          |               |              |                  |           |
|                             | Maa        |          |                     |                            |          |               |              |                  |           |
| N                           | laakond    |          | ~                   |                            |          |               |              |                  |           |
|                             | Asumaa     | EE (E    | esti)               |                            | ~        | Esindaja      |              |                  |           |
|                             | Telefon    |          |                     |                            |          | Faks          |              |                  |           |
|                             | meil       | info@c   | lirecto.ee          |                            |          | URL           |              |                  |           |
| Kom                         | mentaar    |          |                     |                            |          |               |              |                  |           |
|                             | Hoiatus    |          |                     |                            |          |               |              |                  |           |
| Viite                       | enumber    |          |                     |                            |          |               | Kohustuslik  |                  |           |
|                             |            |          |                     |                            |          |               |              |                  |           |
| Info                        |            |          |                     |                            |          |               |              |                  |           |
| Li                          | äh. viis   |          |                     | Läh, ting                  |          |               |              |                  |           |
| Arve                        | e tasub    |          |                     | Km reg nr                  | EE100615 | 311           | Ke           | el               |           |
| R                           | Reg nr 1   | 1065274  | 19                  | KM kood                    | 1        |               | Valuut       | a                |           |
| EN                          | l konto    |          |                     | Võla konto                 |          |               | LS kont      | o 111101         |           |
|                             | M-maa      | Siseriik | lik                 | <ul> <li>Limiit</li> </ul> |          |               | Klier        | nt 59            |           |
| Sa                          | atiariik   | EE (Ee   | sti)                | Norm saabumisaed           |          |               | Trans kul    |                  | _         |
| Tabi                        | inguliik [ | (20      | ,                   |                            | 1        |               | Soodus       | Usauning Directo |           |
| ieni                        | ingunik    |          |                     | ~                          |          | Teosta        | ja soodus    | /0               |           |

### 6. Näited

### 6.1. Mitme dokumendi järjest asetamine

Selleks et mitu ostu- või müügiarvet järjest tasaarvelduse dokumendile saaks asetada peab olema ostu- ja müügiarvete lehitsejas täidetud seadistus - **Mitme kirje asetamine (aken ei sulgu)**.

| Uus kujun  | dus 🕨 Mi            | tme doku     | mendi asetaja - arendamisel, hetkel ei tööta                               |     |       |          |
|------------|---------------------|--------------|----------------------------------------------------------------------------|-----|-------|----------|
| 🗙 Sule 📿 U | uenda 🖯 Puhasta     | väljad 🔲 Val | tulbad 🔻 🖺 Salvesta vaade 🎤 Seaded 🖨 Prindi                                |     |       |          |
| Arved      |                     |              | Seaded                                                                     | ×   |       |          |
| AVA Number | >                   | Lisa uus     | lsiklik ~                                                                  |     | Ridu: | 20       |
|            | AEG                 | KLIENT       | Mitme kirje asetamine (aken ei sulgu)                                      | uta | Müüja | Sisekomr |
| ٩          | Q                   | 59 »         | Päis on lukus                                                              | »   | Q »   | Q        |
| 100098     | 01.12.2021          | 59           | Kiirasetaja rakendub automaatselt (väljal 🛛 💽 kirjutades)                  |     | SUPER |          |
| 100094     | 01.10.2021          | 59           |                                                                            |     | SUPER |          |
| 100093     | 01.12.2021          | 59           | Väljad, mille filtreerimisel otsitakse otsest<br>(mitte osalist) vastavust |     | JANE  |          |
| 100092     | 29.09.2021 14:38:46 | 59           | number (ka sündmuse kood)                                                  |     | JANE  |          |
|            |                     |              | kood (va sündmuse kood)                                                    |     |       |          |
| 100091     | 01.10.2021          | 59           | allsüsteemi kaardid (müüja, projekt, ladu, 🛛 💭 hinnavalem jne)             |     | JANE  |          |
| 100088     | 01.05.2022          | 59           | D Taasta algseaded Salvesta                                                |     | JANE  |          |

Mitme dokumendi asetaja töötab tasaarvelduse dokumendil ainult siis kui kliendi ja hankija kood on täidetud.

### Vana kujundus

| D <<: Ta: | isaarveldus <sub>v2</sub> - Google Chron | ne file              |                      | 100 82 1000       |                  |               | 1-63/1000    | 1      |         |      | Sala Sala |
|-----------|------------------------------------------|----------------------|----------------------|-------------------|------------------|---------------|--------------|--------|---------|------|-----------|
| 🔒 logir   | n.directo.ee/ocra_directc                | :/fin_tasaarveldus.a | asp?number=100006&cl | 1=1               |                  |               |              |        |         |      |           |
| Sule      | e Uus Jäta                               | Koopia K             | ustuta Kinnita       | Salvesta Tr       | üki 🛛 F          | << >>         | Olek: Vaata  | a      |         |      | 2         |
| Num       | nber 100006                              | A                    | eg 01.12.2021        |                   | Ostuarvete       | e summa       | -600.0       | 00     |         |      |           |
| Kasu      | ıtaja                                    | Kommenta             | ar                   |                   | Müügiarvete      | e summa       | 0.0          | 00     |         |      |           |
|           |                                          |                      |                      |                   |                  | Vahe          | -600.0       | 00     |         |      |           |
| K         | lient 59                                 | Hank                 | ija 1012             |                   |                  | Nimi Os       | saühing Dire | cto    |         |      |           |
| Viima     | ati muutis:JANE 0                        | 06.12.2021 8:33:     | :54                  |                   |                  |               |              |        |         |      |           |
|           |                                          | OMitr                | ne dokumendi as      | etaja töötab ainu | t siis kui klien | di ja hankija | kood on täi  | detud. |         |      |           |
| NR C      | Ostuarve H                               | Hankija arve         | Müügiarve            | Summa ost         | Summa müü        | k Valuuta     | Kurss        | Objekt | Projekt | Baas |           |
| 1 1       | 100097                                   | 222                  |                      | -1200             |                  | EUR           |              | 1      |         |      | -1200.00  |
| 2 1       | 100096                                   | 333                  |                      | 600               |                  | EUR           |              | 1      |         |      | 600.00    |

### 6.2. Kuidas saan tasaarvelduse dokumendilt saata ingliskeelse väljatrüki ?

Väljatrüki nupule vajutades saab saata vastava väljatrüki, mida on vaja saata. Siin ei tööta keeletundlikkus s.t. ei piisa kui hankijal on ENG keel märgitud hankija kaardile - automaatselt ENG väljatrükki ei saa saata.

Viimati muutis (18.01.2023 kell 18:02:07)

# Loo Väljatrükkide häälestamine →Tasaarveldused eesti ja ingliskeelsed väljatrükid ning soovitud väljatrükid lisa Tasaarvelduse dokumendile - lisa **Nupud**.

| Väljatrükkide häälestamine > Arved                                                     |                     |         |        |        |                   |         |      |                    |      |         |                |            |         |
|----------------------------------------------------------------------------------------|---------------------|---------|--------|--------|-------------------|---------|------|--------------------|------|---------|----------------|------------|---------|
| Sule         KÕIK TÜHJAKS         Salvesta           Tasaarveldus          •         • | XML<br>lek: Muudetu | d       |        |        |                   |         |      |                    |      |         |                |            |         |
| Nr Kirjeldus                                                                           | Keel                | Projekt | Seeria | Objekt | Kontakti<br>grupp | Asukoht | Ladu | Makse-<br>tingimus | Тüüр | Staatus | Väljad Maatril | ks Nupp    | Suletud |
| 1 Tasaarveldus                                                                         |                     |         |        |        | 5 11              |         |      |                    |      |         | Vali 🗌         | Trük 🗸     | ] 🗆     |
| 2 Netting                                                                              | ENG                 |         |        |        |                   |         |      |                    |      |         | Vali           | <b>•</b> • |         |
| 3                                                                                      |                     |         |        |        |                   |         |      |                    |      |         | Vali 🗌         |            | D       |
| 4                                                                                      |                     |         |        |        |                   |         |      |                    |      |         | Vali 🗆         | Meil       | -       |
| 5                                                                                      |                     |         |        |        |                   |         |      |                    |      |         | Vali 🗌         | Trüki+N    | 1eil 🕽  |

#### Väljatrükkide nupud on nähtavad nii kinnitamata kui kinnitatud dokumendil. Vana kujundus

| : Tasaarveldus <sub>v2</sub> | - Google Chrome   |               |               |                 |           |       |        |            |
|------------------------------|-------------------|---------------|---------------|-----------------|-----------|-------|--------|------------|
| login.directo.ee/ocra_       | /fin_tasaan       | /eldus.asp?NU | MBER=22000    | 2               |           |       |        |            |
| Seonduv kanne                | Väljatrüki nupud  |               |               |                 |           |       |        |            |
| Sule Uus Jäta K              | oopia Trüki       | Netting Ta    | saarveldus    | Meil  F         | AVA       | << >> | Olek:  | Kinnitatud |
| Number 220002                | Aeg 05.           | 04.2022       |               | Ostuarve        | ete summa | a 2   | 031.92 |            |
| Kasutaja ANGELA              | Kommentaar        | ar            | vete tasaarve | eldar Müügiarve | ete summa | a 2   | 031.92 |            |
|                              |                   |               |               |                 | Vahe      | •     | 0.00   |            |
| Klient 2411                  | Hankija 272       | 21            |               |                 | Nim       | i     | ΟÜ     |            |
| Viimati muutis:ANGELA 05     | 5.04.2022 11:15:4 | 0             |               |                 |           |       |        |            |

#### Uus kujundus

Bus • 
 Salvesta 
 Kinnita
 Kopeeri • 
 Jäta 
 Kustuta AVA 
 Manused
 Meili • 
 Trüki • 
 Kinnitatud
 Kinnitatud
 Sectud dokumendid: kanne

From: https://wiki.directo.ee/ - **Directo Help** 

Permanent link: https://wiki.directo.ee/et/fin\_tasaarveldus?rev=1674566812

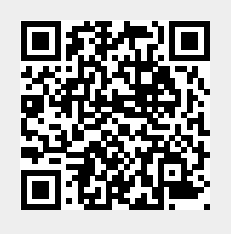

🔑 🛛 🔁 Lülitu vanale vaa

Last update: 2023/01/24 15:26